# WIRELESS TENSION LINK TECHNICAL MANUAL

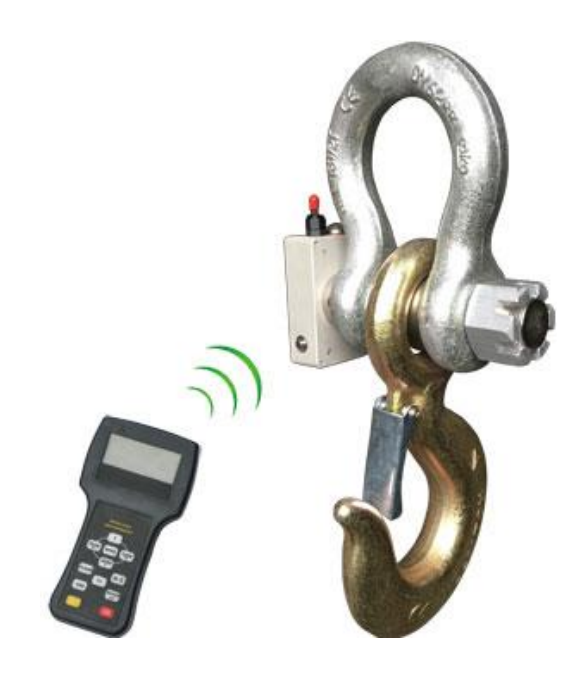

**MODEL: LQW-2D** 

USER MANUAL

This technical manual is reference for factory production line member to

debug and test, or reference for main dealers, agents to maintanence, calibrate

and parameter setting. Please note that the confidentiality of information, avoid

user mishandling to affect the accuracy of the product.

 $\llbracket$  ] means the display content

#### 1. Save indicator setting

After you set parameter and calibrated, better to save the data to memory for recall

| OPERATION | DISPLAY    | ILLUSTRATION                                      |
|-----------|------------|---------------------------------------------------|
| Press     | 〖P0000〗    | Press DATE and TARE input P9123, 9123 is password |
| Press     | 〖S dFL〗    | Saveas default value                              |
| Press     | 〖 End 〗    |                                                   |
|           | <b>C O</b> | Saveo and return                                  |

# 2. Recall indicator default setting

When the indicator is power off, press and and simultaneously and don't release, at the same time, press key 5 seconds.

| OPERATION           | DISPLAY | ILLUSTRATION                                          |
|---------------------|---------|-------------------------------------------------------|
| press MENU and ZERO | 〖00000〗 | Make sure after indicator display 🛿 88888 🛛 , then    |
| and ON 5 seconds.   |         | release the three keys                                |
|                     | 〖L dFL〗 |                                                       |
| Press OFF           | K D     | Turn off, then turn on, indicator will resume default |
|                     |         | setting                                               |

#### 3. Check overload time

| OPERATION         | DISPLAY | ILLUSTRATION                                   |
|-------------------|---------|------------------------------------------------|
| press Key 8 times | 〖diSOL〗 |                                                |
|                   |         |                                                |
| Press             | 〖OL=XX〗 | XX menas overload time, the maximum time is 99 |
| Press Esc         | C 0 >   | Return back                                    |

#### 4. Clear overlaod time

| OPERATION                      | DISPLAY                   | ILLUSTRATION                   |
|--------------------------------|---------------------------|--------------------------------|
| Press ON                       | $\llbracket 0 \rrbracket$ | Turn on the indicator          |
| press <sup>CLEAR</sup> 3 times | 〖CLr 3〗                   |                                |
| Press                          | 〖88888〗                   | Clear overload time and return |
|                                | $\mathbb{C}$ <b>O</b>     |                                |

### 5. Initialize the 280D indicator

#### Generally we don't suggest customer to initialize the indicator by themselves

When the indicator is power off, press clear and simultaneously and don't release, at the same time, press key 5 seconds.

| OPERATION                | DISPLAY  | ILLUSTRATION                                       |
|--------------------------|----------|----------------------------------------------------|
| press CLEAR and ESC      | 〖00000〗  | Make sure after indicator display [[888883] , then |
| and <b>ON</b> 5 seconds. |          | release the three keys                             |
|                          | 〖88888〗  | Display Twice                                      |
|                          | 🛛 Ert 🛛  | Display Twice                                      |
|                          | 〖U 2.07〗 | Display current indicator software version         |
|                          | 🛛 Ert 🛛  | Display Twice                                      |
|                          | 🛛 InIt 🛛 |                                                    |
|                          | 〖6000〗   |                                                    |
|                          |          |                                                    |

## 6. Indicator voltage calibration

Generally we don't suggest customer to calibrate indicator voltage by themselves. Measure the indicator voltage with multimeter at first

| OPERATION | DISPLAY        | ILLUSTRATION                                                                                      |
|-----------|----------------|---------------------------------------------------------------------------------------------------|
| Press     | 〖P0000〗        | Press DATE and input P5658, 5658 is password                                                      |
| Press     | 〖LUAdj〗        | Enter into indicator voltage calibration                                                          |
| Press     | 〖U x.xx〗       | Press $\overrightarrow{\text{DATE}}$ and $\overrightarrow{\text{TARE}}$ to input measured voltage |
| Press     | 〖 End〗<br>〖 0〗 | End and return                                                                                    |

## 7. Transmitter voltage calibration

#### Generally we don't suggest customer to calibrate transmitter voltage by themselves.

Measure the transmitter voltage with multimeter at first

| OPERATION | DISPLAY        | ILLUSTRATION                                                                                      |
|-----------|----------------|---------------------------------------------------------------------------------------------------|
| Press     | 〖P0000〗        | Press DATE and I input P5659, 5659 is password                                                    |
| Press     | 〖rUAdj 〗       | Enter into transmitter voltage calibration                                                        |
| Press     | 〖U x.xx〗       | Press $\overrightarrow{\text{DATE}}$ and $\overrightarrow{\text{TARE}}$ to input measured voltage |
| Press     | 〖 End〗<br>〖 0〗 | End and return                                                                                    |